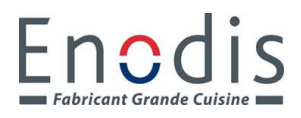

#### **2EME ETAPE**

#### **CREER UN MENU (Préchauffage)**

- Appuyer sur Menu (photo n°1)
- Ecrire le mot de passe puis entrée SERVGCR (photo n°2)

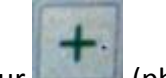

- Appuyer sur (photo n°3)
- Ecrire le nom du menu puis entrée
- Appuyer sur ARRET devant plaque, un clavier apparaît écrire la température du top (photo n°4)
- Appuyer sur ARRET devant grill, un clavier apparaît écrire la température du grill (photo n°4)
- Appuyer sur (photo n°4)
- Appuyer sur sélectionner une image (photo n°5)
- Appuyer sur les recettes à insérer sur le menu (photo n°6) le carré devient rouge

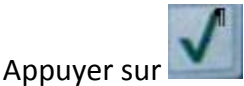

Les noms des recettes apparaissent valider avec

- ~
- Activer le menu en appuyant sur ARRET il devient MARCHE (photo n°3)
- Désactiver les menus restant en appuyant sur MARCHE, il devient ARRET (photo n°3)
- Appuyer sur Maison pour revenir sur la page d'accueil (photo n°3)

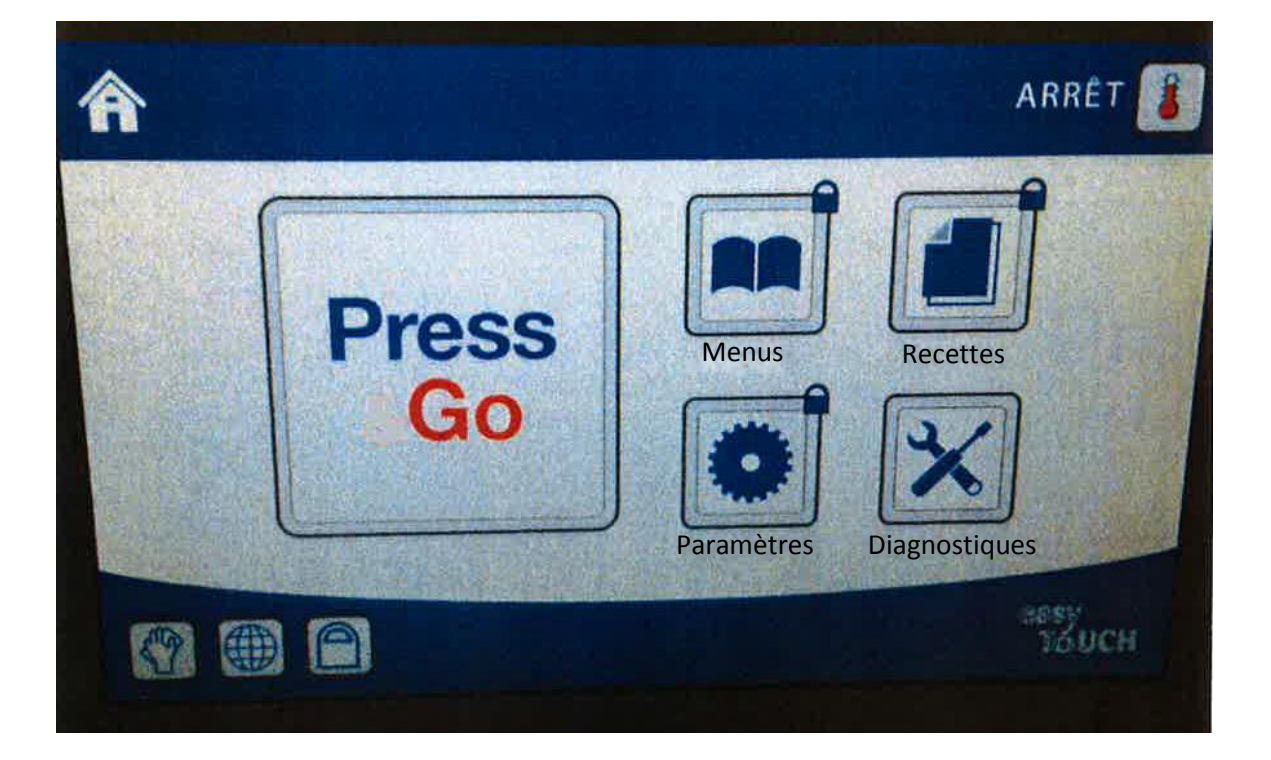

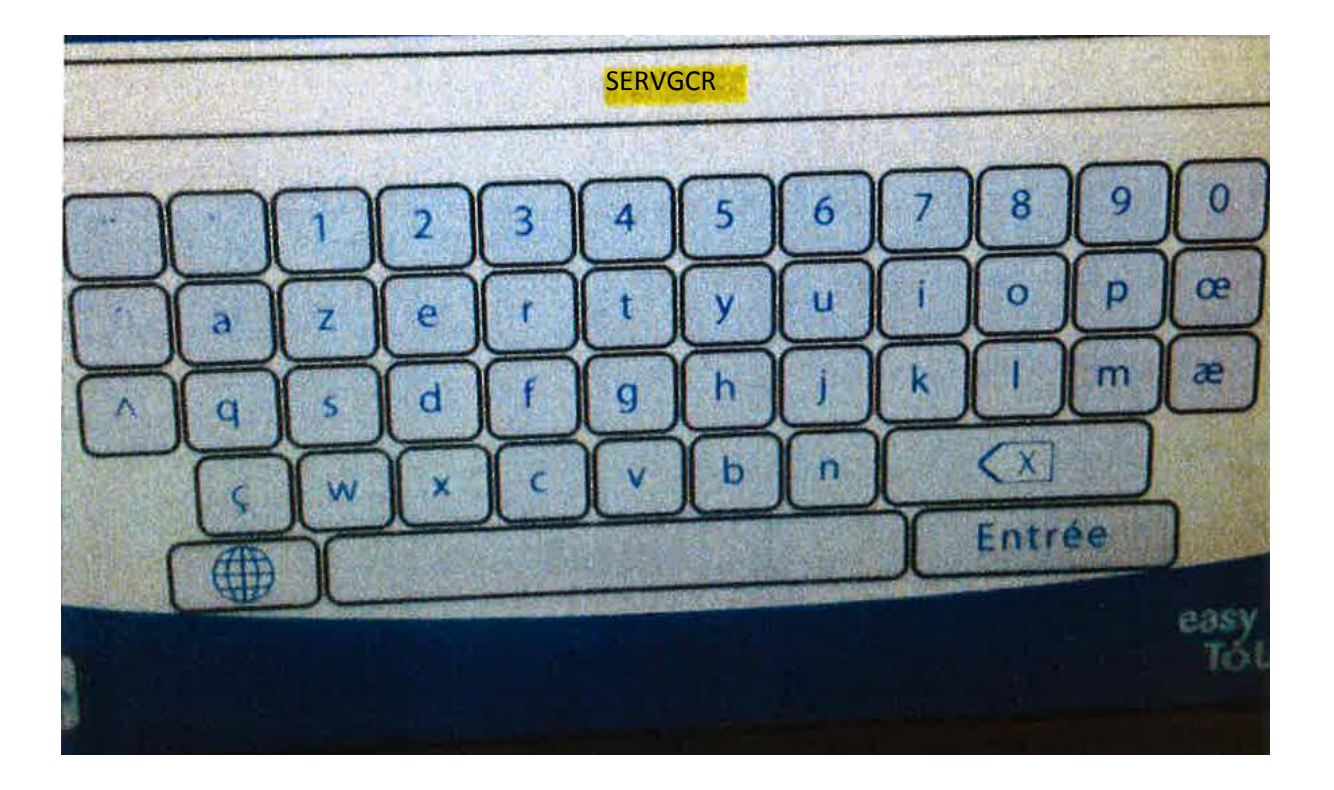

| DISNEY GENERIC TE<br>DISNEY ARRET A<br>1/1 | ST<br>RRET<br>CREER<br>NOUVEAU |
|--------------------------------------------|--------------------------------|
|                                            | NEST<br>TELVICHI               |
|                                            |                                |

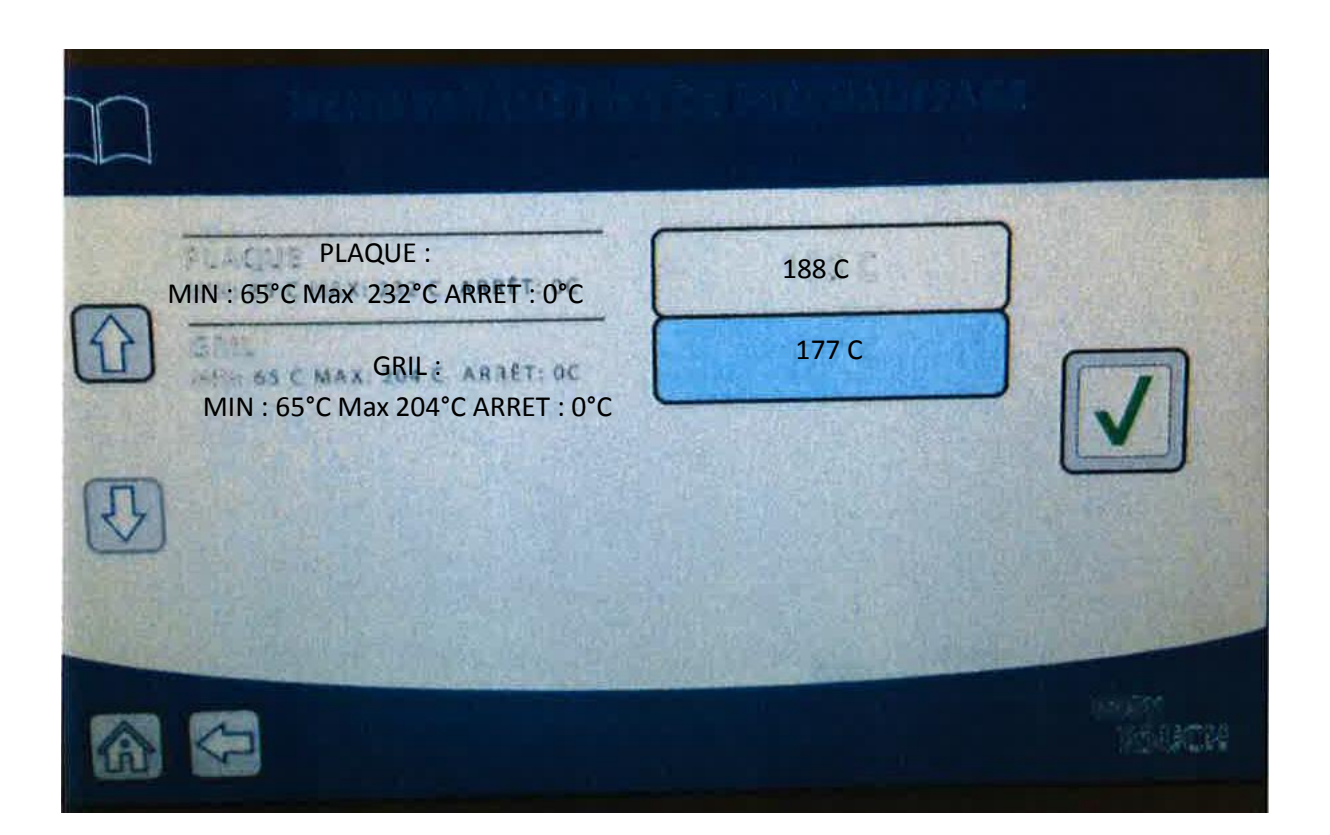

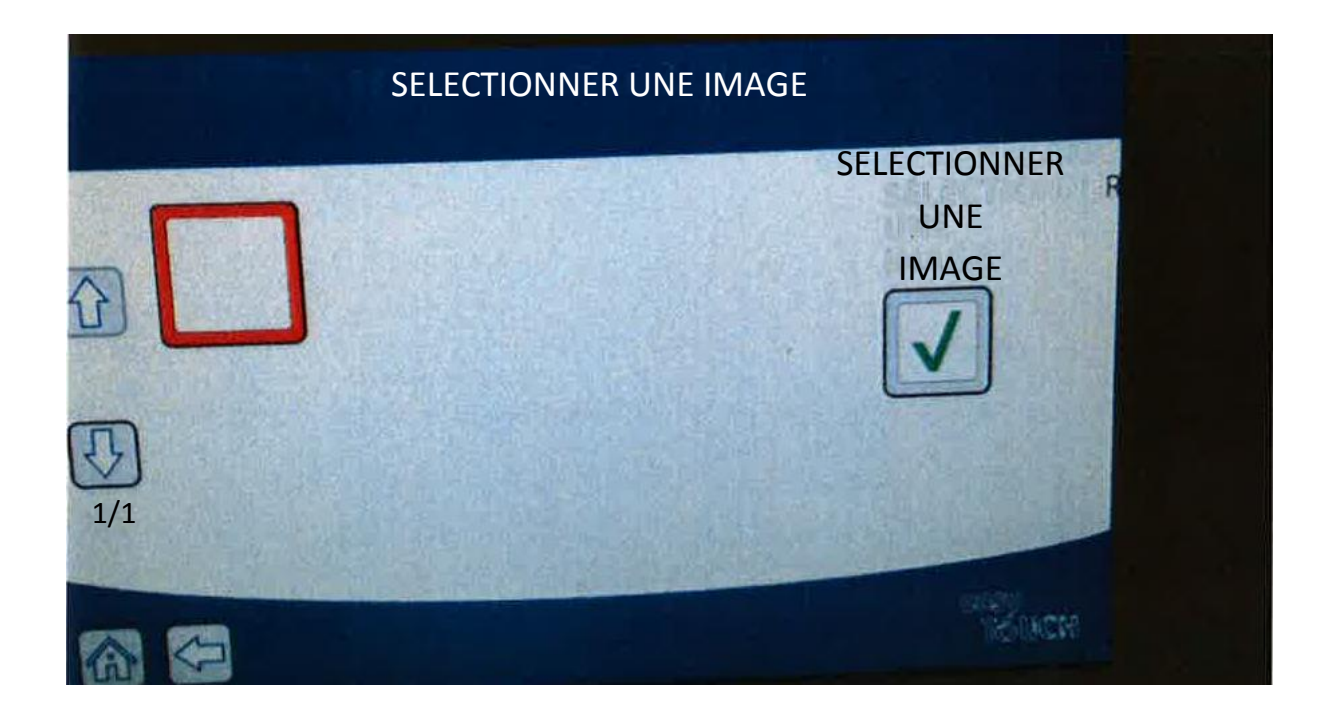

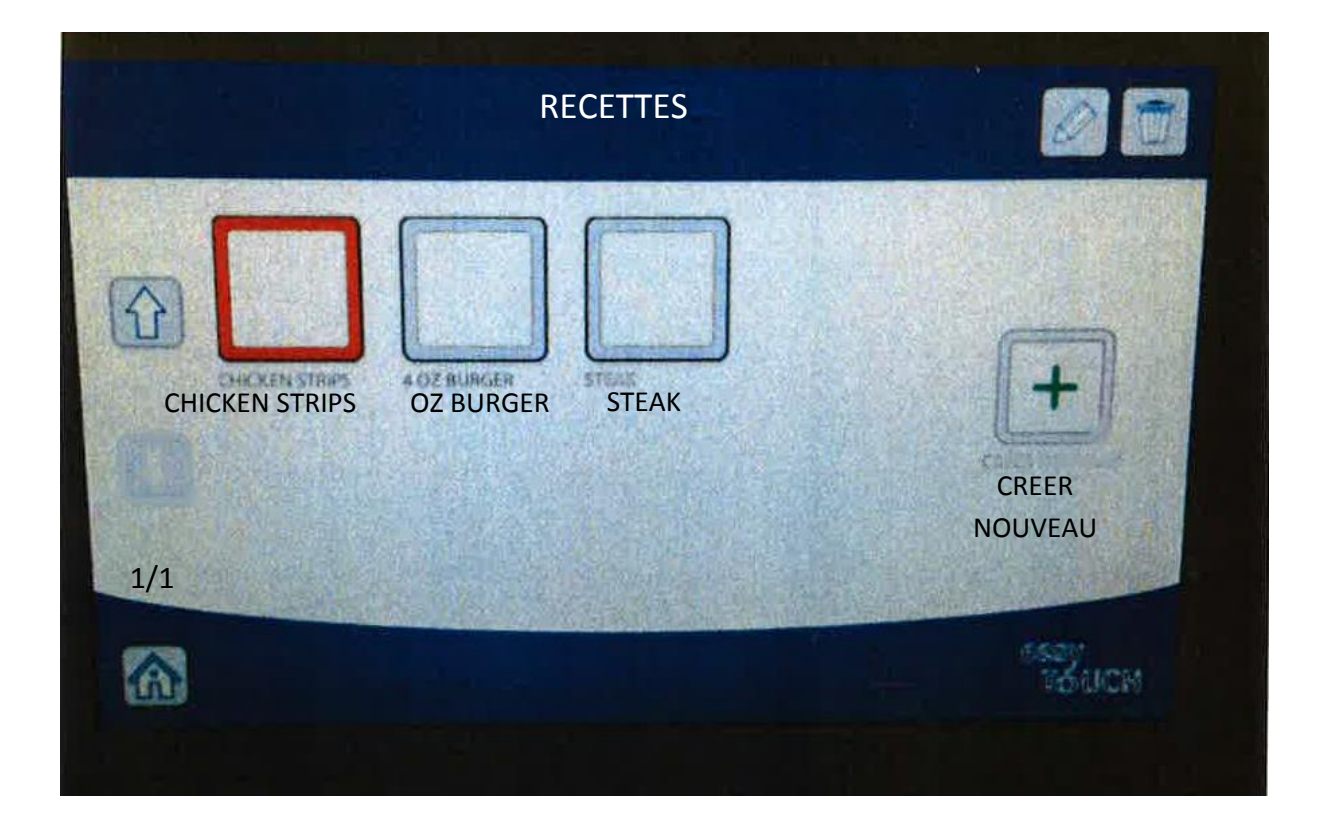